## PANDUAN ORDER QUINOS POS SYSTEM

- 1. Klik Tablenya
- 2. Masukkan Jumlah Tamu di Meja tersebut
- 3. Pilih Page / Halaman disebelah Kanan untuk mencari Menu
- 4. Klik menunya dan klik Jumlah yang di pesan
- 5. Klik Done

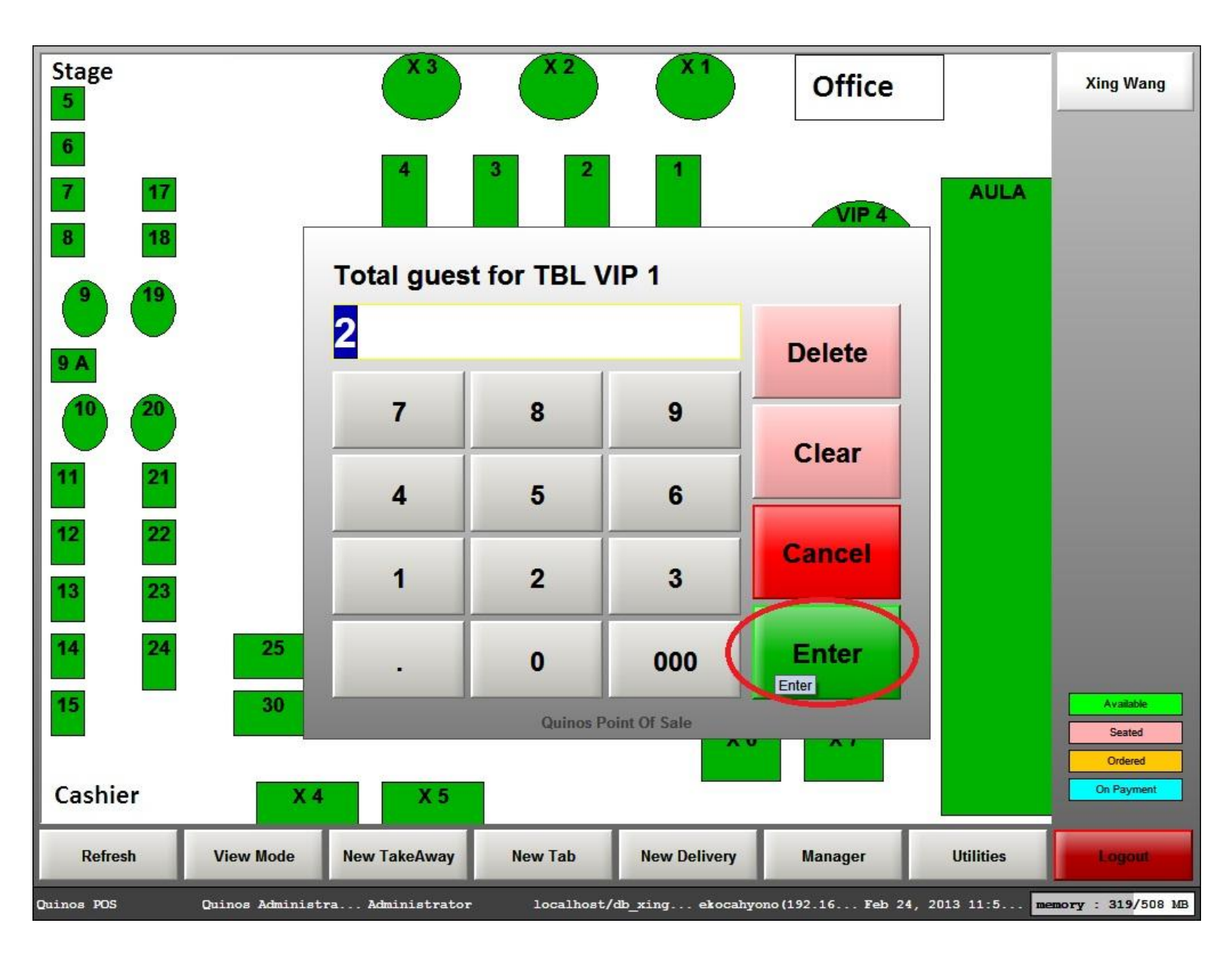

Gambar 1. Masukkan Jumlah Tamu

| De<br><mark>1 kangkung</mark>                                                                                        | scription   | #                      | # Amount 22,500 | 1               | KANGKUNG<br>AYAM              | KANGKUNG<br>UDANG      | KANGKUNG<br>CA SAPI | KANGKUNG     | TAUGE IKAN<br>Asin | VEGETABLES         |
|----------------------------------------------------------------------------------------------------|-------------|------------------------|-----------------|-----------------|-------------------------------|------------------------|---------------------|--------------|--------------------|--------------------|
|                                                                                                    |             |                        |                 | 2               | CAI UDANG                     | CALAYAM                | CAI SAPI            | CAI SIN      | POLIN CAY BP       | SOUP<br>SOFT DRINK |
|                                                                                                    |             |                        |                 | 4               | POK COY CA<br>BAWANG<br>PUTIH | BABY BUNCIS<br>SEZHUAN | BABY AYAM           | BABY CA SAPI | BABY KAILAN        | SEA FOOD           |
|                                                                                                    |             |                        |                 | 5<br>6          | AYAM                          | CA SAPI                | KAILAN              | BROCOLI      | BROCOLI SAPI       | SAUCE<br>CHOICES   |
|                                                                                                    |             |                        |                 | 7               | BROCOLI CA<br>POLINGKU        |                        |                     |              |                    | PANGGANG &<br>OVEN |
|                                                                                                    |             |                        |                 | 9               |                               |                        |                     |              |                    | NASI               |
| Ord# 000000 TBL VIP 1 2 PPL<br>SUBTOTAL 22,500 S.CHARGE 0                                                            |             |                        |                 | 10              |                               |                        |                     |              |                    | MODIFIER           |
| DISCOUNT<br>ROUNDING<br>DELIVERY CHARGE                                                                              | 0<br>0<br>0 | TA)<br>TTL DU          | K 0<br>E 22,500 | QTY             |                               |                        |                     |              |                    | MAIN COURSE        |
| Total 22,500 VEGETABLES                                                                                              |             |                        |                 |                 |                               |                        |                     |              |                    | ~~~                |
| Back                                                                                                    | Void        | Void Add Notes         |                 | Order           | nfo Chang                     | ge Table Cus           | stomer Name         | Dine In      | Take Away          | DONE               |
|                                                                                                    | Change      | Change Pax Lookup Item |                 | Looku<br>Custor | ner More I                    | Function               | Discount            | Print        | Pay                |                    |
| Quinos POS Quinos Administra Administrator localhost/db_xing ekocahyono(192.16 Feb 24, 2013 11:5 memory : 330/508 MB |             |                        |                 |                 |                               |                        |                     |              |                    |                    |

Gambar 2. Tampilan Menu Order

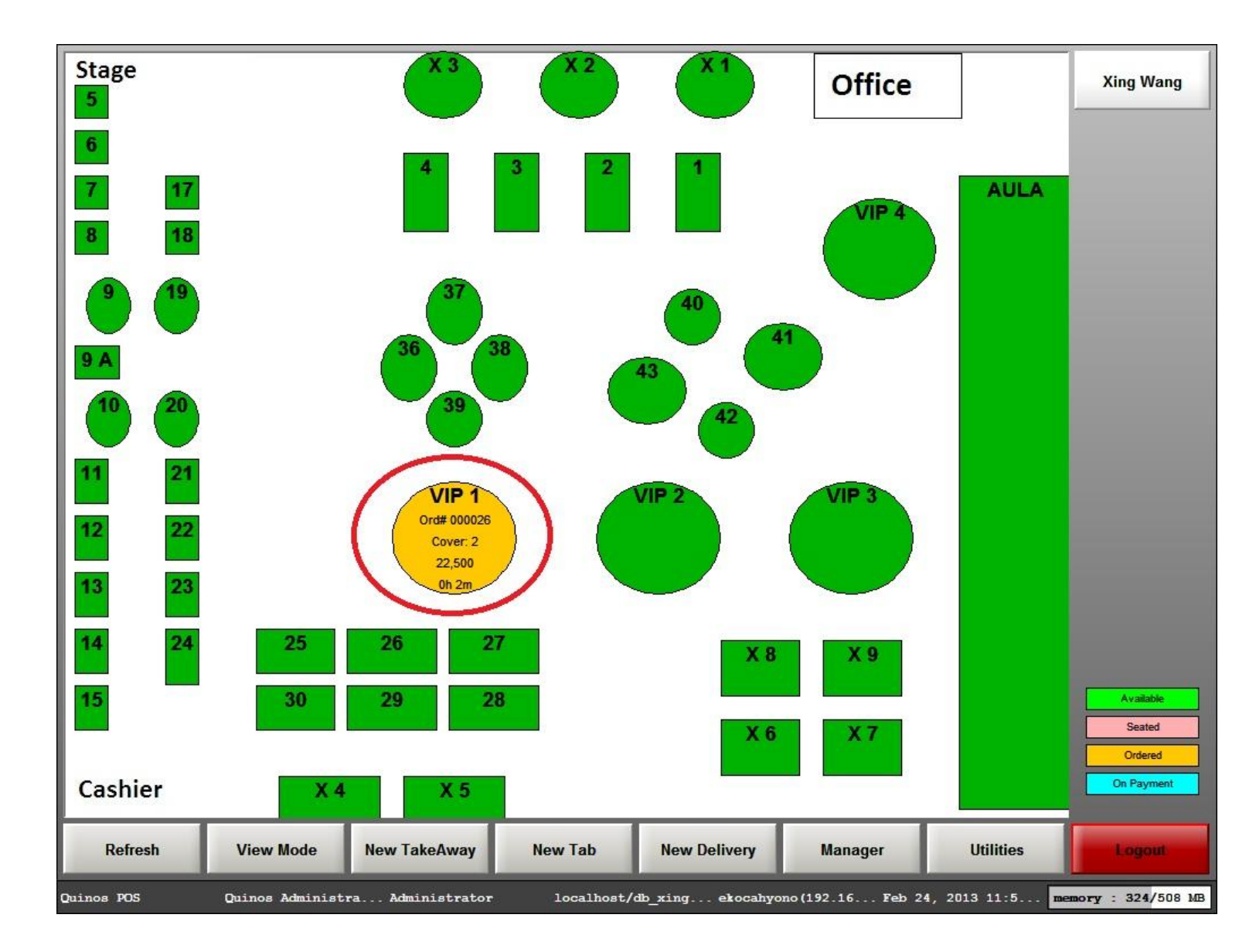

Gambar 3. Tampilan Table Setelah di Order